## How to Print Your Student Health Insurance Card

## Direct Access to WELLFLEET Student Portal

www.studentinsurance.com/MyAccount/Account/Index/391

- 1. Login to access my ID card. You will need to create a new account if you haven't set one up for this company. (It is NOT your my.ncwc.edu user name and password.)
- 2. Then follow the instructions to print your card.

## Optional Access to WELLFLEET Healthcare Solutions on NCWC.edu Health Services Webpage

- 1. Visit <u>ncwc.edu/campus-life/resources/health-services</u>
- 2. FIND "Student Health Insurance"
- 3. Select "<u>Wellfleet Student Health Insurance</u>"
  - a. Select "DISCOVER YOUR BENEFITS"
  - b. Select "Log in to access my ID card, view claims, and more"
  - *c.* You will need to create a new account if you haven't set one up for this company. *(It is NOT your my.ncwc.edu user name and password.)*
  - d. Then follow the instructions to print your card.